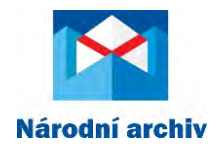

Č.j. NA 2308-2/05-2018

## NÁRODNÍ ARCHIVNÍ PORTÁL:

## VÝBĚR VE SKARTAČNÍM ŘÍZENÍ

(VERZE 1.2)

# PŘÍRUČKA PRO PŮVODCE

#### Obsah

| 1 | Úvo  | od                                                         | . 3 |
|---|------|------------------------------------------------------------|-----|
|   | 1.1  | Technické požadavky                                        | . 3 |
|   | 1.2  | Zabezpečené připojení                                      | . 3 |
|   | 1.3  | Zřízení uživatelského účtu, první přihlášení a změny hesla | . 3 |
|   | 1.4  | Přihlášení a odhlášení                                     | .4  |
|   | 1.5  | Správa účtu                                                | . 5 |
|   | 1.6  | Informace o činnosti                                       | . 6 |
|   | 1.7  | Zapomenuté heslo                                           | . 6 |
| 2 | Příp | rava skartačního návrhu                                    | . 7 |
|   | 2.1  | Vytvoření podkladů pro skartační řízení                    | . 7 |
|   | 2.2  | Nahrání datových balíčků SIP                               | . 7 |
|   | 2.3  | Antivirová kontrola                                        | . 8 |
|   | 2.4  | Schválení souborů                                          | . 9 |
|   | 2.5  | Stažení přílohy skartačního návrhu                         | 11  |
| 3 | Výb  | ěr archiválií příslušným archivem                          | 12  |
|   | 3.1  | Postup výběru                                              | 12  |
|   | 3.2  | Vyžádání komponent v digitální podobě                      | 12  |
|   | 3.3  | Protokol o výběru archiválií                               | 14  |
| 4 | Přec | lání archiválií do péče příslušného archivu                | 16  |
|   | 4.1  | Nahrání datových balíčků SIP vybraných za archiválie       | 16  |
|   | 4.2  | Zaslání úředního záznamu o převzetí                        | 19  |
| 5 | Řeš  | ení problémů                                               | 21  |

#### 1 Úvod

Tato příručka stručně popisuje postup zástupce původce při výběru dokumentů za archiválie ve skartačním řízení a jejich předání k trvalému uložení výstupem z elektronického systému spisové služby nebo ze samostatné evidence dokumentů vedené v elektronické podobě (dále jen eSSL).

Tento postup vychází z příslušných ustanovení zákona č. 499/2004 Sb., o archivnictví a spisové službě a o změně některých zákonů, ve znění pozdějších předpisů (dále jen Zákon) a jeho prováděcího předpisu vyhlášky č. 259/2012 Sb., o podrobnostech výkonu spisové služby, ve znění pozdějších předpisů (dále jen Vyhláška) a národního standardu pro elektronické systémy spisové služby (VMV čá. 57/2017; dále jen NSESSS).

Výběr a příjem archiválií v digitální podobě a jejich metadat je dle § 18b odst. 4 Zákona zajišťován způsobem umožňujícím dálkový přístup prostřednictvím národního portálu (dále jen portál).

#### 1.1 Technické požadavky

Počítač připojený do internetu s tímto vybavením:

- o webový prohlížeč v aktuální verzi (Google Chrome, Mozilla Firefox),
- o prohlížeč PDF (např. Adobe Reader atd.),
- o volitelně tabulkový procesor MS Excel nebo LibreOffice (libovolná verze).

V počítačové síti musí být povoleny porty 80, 443 a dále port 8002 (<u>https://portal.nacr.cz:8002,</u> <u>http://portaltest.nacr.cz:8002</u>). V případě správného nastavení se zobrazí webová stránka.

#### 1.2 Zabezpečené připojení

Portál je dostupný na webové adrese <u>https://portal.nacr.cz</u> (testovací verze na <u>http://portaltest.nacr.cz</u>). Spojení je s výjimkou testovací verze portálu šifrováno. Zabezpečení je vyobrazeno v adresářovém řádku prohlížeče symbolem visacího zámku. Od verze 1.0.6. je poskytovatelem certifikátu COMODO CA Limited.

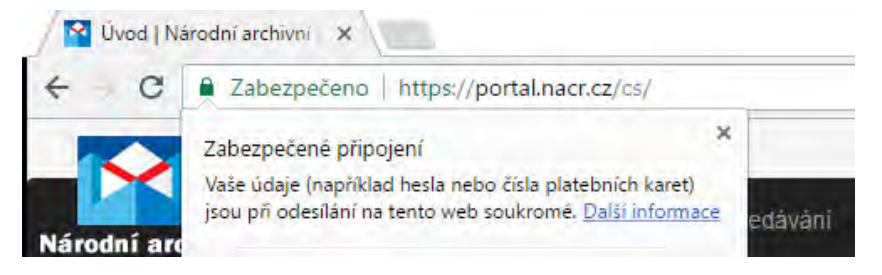

Nepoužívejte portál bez zabezpečeného spojení a jeho funkčnost pravidelně vizuálně kontrolujte. Bez zabezpečeného připojení je komunikace včetně obsahu přenášených dat vystavena možnosti zneužití. V případě pochybností klikněte na symbol zámku a zkontrolujte údaje o certifikátu. V případě podezřelé aktivity (např. nemožnosti navázat šifrované připojení) prověřte (např. s využitím svého IT správce) nastavení prohlížeče a připojení. V případě přetrvávajících problémů kontaktujte Národní archiv na e-mailové adrese: <u>helpnda@nacr.cz</u>.

#### 1.3 Zřízení uživatelského účtu, první přihlášení a změny hesla

Pro zřízení účtu k provádění skartačního řízení kontaktuje původce <u>příslušný archiv</u> (ten, který je příslušný k provádění skartačního řízení), kdy povinnými údaji zástupce původce jsou jméno,

příjmení a e-mail, doporučuje se uvést také telefonní číslo.

Bezprostředně po obdržení přístupových údajů se přihlaste. V případě prvního přihlášení, resetu hesla administrátorem nebo v okamžiku, kdy heslo vyprší, je nutné zadat staré i nové heslo hned v okamžiku přihlašování.

| Q <sup>°</sup> Změnit heslo                            |  |
|--------------------------------------------------------|--|
| Platnost Vašeho hesla vypršela,<br>zadejte nové heslo. |  |
| Původní heslo:                                         |  |
|                                                        |  |
| Nové heslo: 🟮                                          |  |
|                                                        |  |
| Potvrzeni nového hesla:                                |  |
|                                                        |  |
| Uloži                                                  |  |

Zásadně se nedoporučuje ukládat přihlašovací jméno a heslo v prohlížeči. Platnost hesla je 90 dní, následně portál vyzve k zadání nového hesla (spolu se starým heslem).

POZOR: Přihlašovací údaje nikomu nesdělujte a to ani v rámci organizace. Při ukončení pracovního/služebního poměru informujte příslušný archiv o této skutečnosti. Novému zástupci původce musí být vytvořen nový uživatelský účet.

V případě podezření na zneužití přihlašovacích údajů kontaktujte neprodleně Národní archiv na e-mailové adrese: <u>helpnda@nacr.cz</u>.

Volte takové heslo, které si snadno zapamatujete. Pro heslo nesmí být použity snadno identifikovatelná jména (vlastní, rodičů, sourozenců, dětí, domácích zvířat apod.), data narození, názvy měsíců a jiné snadno predikovatelné kombinace.

EQ + :

Je velice efektivní tvořit hesla na základě tzv. pas fráze, například:

#### Pas fráze: Snědl Pepa osm knedlíků nebo čtrnáct ? → Heslo: SP8kn14? 1.4 Přihlášení a odhlášení

Přihlášení probíhá po volbě Přihlásit na úvodní straně portálu.

← C ① ■ Zabezpečeno | Mtps://portal

| rebly                                                                                                    | 40 Printant                                                                                                    |
|----------------------------------------------------------------------------------------------------|----------------------------------------------------------------------------------------------------|
|                                                                                                    |                                                                                                    |
| w vis sa nirodnim activisim potitik                                                                                                    |                                                                                                    |
| Whete                                                                                                    | Q                                                                                                    |
| 🕫 Hiedat s diakritikoo                                                                                                    |                                                                                                    |
| Istávka portálu a jeho aktualizace                                                                                                    | Versield Alteria Rinks                                                                                                    |
| Bas 22, Zarrna 2018 dd 12/00 hod, folge k obsiline privální a privádní attalizou. Privat bude obrave v posděl 26, Jarrna 2018 dd 15/00 hod. Prozim uživatek, aby od otkry 25, Jarrna 12/00 hod. jež nazakládal nová<br>na nazaklajnah nátrički na skrativské austorů. Přestná záteou, presin, vedřeje na adresu projektýhamist.<br>Datum aktualizace se 20. čarvna 2016 (10.35)                                                                                                    | , response proteina a denaity<br>Odstavka postália a jeho aktualiteuces<br>Zwietrejen navie walaktiva SIP de INSESSS 2017<br>Skurtaľní (tzeru - aktualní aktornace)<br>Narodál a activne postál představen na kunderenci tetemet ve stální správě a samospal 4 2017. |
| eřejněn návrh validátoru SIP dle NSESSS 2017                                                                                                    |                                                                                                    |
| nobi archi zwiejinje navrh validatoru datovjeh balički SP urbenjeh pro pledavini dokumenti k trvatimu uloženi do narodniho digitalniho archivu pode ninodniho tandadu pro alektonické<br>nim spisovi služný (NESSS) plantho od L červeno 2017. Od L červeno 2017 elbude narodni gitalnih archiv zpacovinat jivé datové baličky Rind vyrechemi dle plantho znini NSESSS, (L<br>zar o daklazed verze n. Plipominý a podrbel hrathru validator P D podrug validace zaterni na dreba tenizácijanov c do 30. doku 2018. todo nalektoř vyročelání v |                                                                                                    |
| Rádáro SIP de NSESSS 2017, který dočasná validuje i die starti verze NSESSS 2012 (bez podrobné kontroly obsahu) najdate na adrese hitps://validatorujo.neur.cz.hest                                                                                                    |                                                                                                    |
| (t 29. bluzen 2018 (17.18)                                                                                                    |                                                                                                    |
| artační řízení - aktuální informace                                                                                                    |                                                                                                    |
| uálití informace k provádíní skurtačních lizevii výstupy z elektronického systému spisové služby nebo samostatné evidence dokumentů v elektronická podobě naleznete na stránkách Národního archivu v<br>ualizované sekci Předechivní péňa. Zde je také k dispozicí přiružka pro pôvodce.                                                                                                    |                                                                                                    |
| 2t t. červen 2017 (15:01)                                                                                                    |                                                                                                    |
| árodní archivní portál představen na konferenci internet ve státní správě a samosprávě 2017                                                                                                    |                                                                                                    |
| konferenci Internet ve státní oprávě a samosprávé 2017 v Hradci Králové byly dne 3. dutna 2017 představeny hlavní funkcionálity Naródního archémňo portále.                                                                                                    |                                                                                                    |
|                                                                                                    |                                                                                                    |
| po 3 duben 2017 (12:53)                                                                                                    |                                                                                                    |

Po zobrazení přihlašovacího dialogu vyplňte přidělené uživatelské jméno a heslo.

| Přihlášení         |           |
|--------------------|-----------|
| Uživatelské jméno: |           |
| urednikp97         |           |
| Heslo:             |           |
|                    |           |
| Zapomenutė heslo   | Pfihlásit |

Uživatelské jméno sestává z příjmení uživatele (bez diakritiky), prvního písmene jména a čísla přiděleného portálem.

Po vyplnění jména a hesla je uživateli zobrazen výpis jeho posledních aktivit, kde může zkontrolovat, zda účet nebyl zneužit.

Po 30 minutách nečinnosti dochází k automatickému odhlášení, odpočet je možné sledovat v pravém horním rohu.

#### 1.5 Správa účtu

Uživatel může svůj uživatelský účet upravit pouze v omezené míře. Využívá k tomu svého profilu 👗 (ikonka vpravo nahoře). Kromě uživatelského jména a role může uživatel údaje editovat, stejně jako si změnit heslo.

| 🖋 Uživatelský účet      |        |
|-------------------------|--------|
| Uživatelské jméno:      |        |
| urednikp97              |        |
| Jméno:                  |        |
| Pečlivý                 |        |
| Příjmení:               |        |
| Úředník                 |        |
| E-mail:                 |        |
| urednik@ministerstvo.cz |        |
| Telefon:                |        |
| 123456789               |        |
| Role:                   |        |
| Původce I               | *      |
| Zmênit hesto            | Uložit |

#### 1.6 Informace o činnosti

V profilu se také zobrazují zprávy (ikonka 20 vpravo nahoře), které portál zasílá při své činnosti (např. při ukončení kontrol souborů). Tyto zprávy se také doručují na zaregistrovanou e-mailovou adresu uživatele.

#### 1.7 Zapomenuté heslo

V případě zapomenutí hesla zvolte volbu Zapomenuté heslo a zadejte své uživatelské jméno.

| Uživatelské jméno:                                   |                                                                                                    |
|------------------------------------------------------|----------------------------------------------------------------------------------------------------|
| Uživatelské jméno                                    |                                                                                                    |
| Heslo:                                               |                                                                                                    |
| Hesla                                                | Uživatelské jméno:                                                                                                    |
| Zapomenuté beslo                                     | urednikp97                                                                                                    |
|                                                      | Resetovat h                                                                                                    |
|                                                      | Zaslani noveho hesia.                                                                                                    |
| Nărodni archivni portál «nda@nacr.cz»                | i Na váš email bylo odesláno nové heslo.                                                                                          |
| Národní archivní portál                              |                                                                                                    |
| Na Národním archivním portálu byl přijal požad       | lavek na změnu Vašeho tiesta                                                                                                    |
| Kliknutím na následující <u>odkaz</u> Vám bude zaslá | ino nové hesio pro uživatelský účet <b>urednikpš7</b> .                                                                           |
| Odkaz je platný do: 2018-06-26 16:02 44              |                                                                                                    |
| v případě, že iste o zaslání nového hesla nežá       | dali, odkaz lonorule a přepošlete prosim tento e-mali na emalovou adresu: helpindaráhacy cz k ovělení zabezpečení Vašeho přístupu |
|                                                      |                                                                                                    |
| www.nacr.cz neipnda@nacr.cz                          |                                                                                                    |
|                                                      | <b>≧</b> Zapomenuté heslo                                                                                                    |
|                                                      |                                                                                                    |

V případě, že jste e-mail obdrželi a o změnu hesla jste nežádali, odkaz ignorujte a přepošlete jej na adresu <u>helpnda@nacr.cz</u> k ověření zabezpečení přístupu.

V případě, že uživatel opravdu požaduje reset hesla, klikne na uvedený link a na e-mail bude doručeno nové heslo ke stávajícímu přihlašovacímu jménu. Při přihlášení je uživatel vyzván k zadání nového hesla a následně ihned k jeho změně. Zadává se nejprve doručené heslo a následně dvakrát nové heslo dle postupu v bodě 1.3.

| ské jméno:        | Platnost Vašeho hesla vypršela, zadejte nové |
|-------------------|----------------------------------------------|
| oleké iméne       | Plathost vaseno nesia vyprsela, zadejte nove |
| eisive Imeno      | heslo.                                       |
|                   | Původní heslo:                               |
|                   |                                              |
| nuté heslo Přihlá | Nové heslo: ()                               |
|                   |                                              |
|                   | Potvrzeni noveho hesia:                      |
|                   |                                              |
|                   | nuté hesio Přinla                            |

#### 2 Příprava skartačního návrhu

Tato kapitola obsahuje postup získání přílohy ke skartačnímu návrhu na základě výstupů z evidence dokumentů v eSSL v podobě datových balíčků SIP v souladu s § 20 odst. 5 Vyhlášky, tj. dle přílohy č. 2 a č. 3 NSESSS. Po dobu jednoho roku od nabytí účinnosti NSESSS je možné využít pro tvorbu datového balíčku SIP i příloh předchozí verze (VMV čá. 64/2012 II). Dle požadavku 6.2.2 NSESSS se příloha k návrhu na vyřazení dokumentů obsahující datové balíčky SIP předá příslušnému archivu na technických nosičích dat nebo se vloží na portál pro zpřístupnění archiválií v digitální podobě na základě uživatelského oprávnění posuzovatele skartační operace.

#### 2.1 Vytvoření podkladů pro skartační řízení

V sekci Skartační řízení zvolte pole Vložení souborů pro skartační návrh.

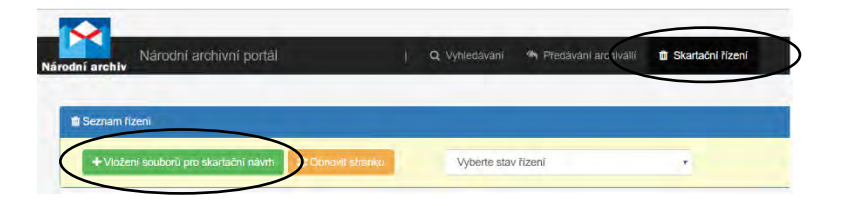

Z nabídky potvrdit či konkretizovat volbu archivu a svou organizaci (pokud je uživatel registrován k více samostatným původcům - např. u detašovaných pracovišť v péči různých archivů).

| 🖋 Krok 1 - Založit nové řízení                                                     |   |   |
|------------------------------------------------------------------------------------|---|---|
| Název archivu:                                                                     |   |   |
| Národní archiv                                                                     | • | Q |
| Původce:                                                                           |   |   |
| Česko. Ministerstvo vnitra                                                         |   |   |
| Česko. Ministerstvo vnitra<br>Česko. Hasičský záchranný sbor Generální ředitelství |   |   |

#### 2.2 Nahrání datových balíčků SIP

Nahrání se provede volbou *Nahrát soubory*. V jedné dávce je možné nahrát max. 20 souborů (datových balíčků SIP) včetně např. komprimovaného souboru ve formátu ZIP (algoritmus Deflate). Tuto akci je možné opakovat až do nahrání všech požadovaných souborů.

| Vyberte soubor/y:           |             |                 |
|-----------------------------|-------------|-----------------|
| Zvolit soubory Počet sou    | uborù: 5    |                 |
|                             | 0%          |                 |
| Maximálni velikost:         | 2.00 GB     |                 |
| Velikost nahrávaných soubor | ú: 35.36 KB |                 |
| Max. počet souborů:         | 20          |                 |
| Volný prostor na disku:     | 892.38 GB   |                 |
| Celková kapacita disku:     | 984.18 GB   |                 |
| Zpět                        |             | Nahrát soubor/y |

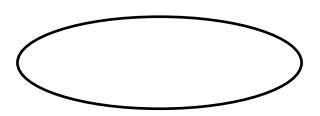

Nahrávat lze následujícími způsoby:

- 1) jednotlivé balíčky komprimované metodou ZIP,
- 2) více datových balíčků (každý komprimovaný metodou ZIP) komprimovaných dohromady do jednoho nebo několika metodou ZIP (nejvýhodnější pro větší objemy),
- 3) postup shodný s postupem 2, ale jeden ZIP soubor může být rozdělen (opět pouze metodou ZIP) do více souborů (\*z01, \*z02...).

Varianta č. 1:

| Název                                         | Datum změny      | Тур                | Velikost |
|-----------------------------------------------|------------------|--------------------|----------|
| 👫 GS_1be4a2c1-d70e-4b61-b985-d1d6d25a0ca0     | 19.04.2017 23:08 | Komprimovaná složk | 3 kB     |
| 🖺 GS_26460d8f-3864-45e6-9239-b972fb953900     | 17.04.2017 22:56 | Komprimovaná složk | 7 kB     |
| 🖺 GS_93038b30-133e-4411-84ff-87f53bd78d37     | 17.04.2017 23:01 | Komprimovaná složk | 7 kB     |
| 👫 GS_97453e4b-f6f0-40f3-b505-da76b3739876     | 17.04.2017 23:01 | Komprimovaná složk | 8 kB     |
| 👫 GS_98348e0f-d412-4066-8471-ef9d056d7df1     | 17.04.2017 23:01 | Komprimovaná složk | 7 kB     |
| 👫 GS_ad8cbe25-e554-4406-8ce4-cfdcf32b6fa7.zip | 17.04.2017 23:02 | Komprimovaná složk | 9 kB     |

#### Varianta č. 2:

| 👫 GS_00ae1d97-d628-4bf7-94b7-2 | 32e5aed6c61.zip | 26.01.2015 8:43 | 8 Komprimovaná složka (metoda | 72 kB                    |
|--------------------------------|-----------------|-----------------|-------------------------------|--------------------------|
| 👫 GS_0a01d5fc-959c-4240-94a1-4 | 40b3b82f4d9.zip | 26.01.2015 8:49 | Komprimovaná složka (metoda   | 217 kB                   |
| GS_0a6ddfe0-2168-4c50-936f-5   | ddc07f7ffd3.zip | 26.01.2015 8:47 | 7 Komprimovaná složka (metoda | 2 340 cB                 |
| GS_0ad 1.zip                   | 27.04.2017 1    | 4:43 K          | omprimovaná složka (metoda    | 2 764 kB 💡 <sub>kB</sub> |
| 📳 GS_0af. 👫 2.zip              | 27.04.2017 1    | 14:43 K         | omprimovaná složka (metoda    | 5 046 kB ; <sub>cB</sub> |

#### Varianta č. 3:

| GS_0 | ba841ce-823f-4d91-83e9-e099cef2               | 9c59.zip         | Komprimovaná složka (metoda ZIP) | 2 864 kB | Ne |
|------|-----------------------------------------------|------------------|----------------------------------|----------|----|
| GS_0 | 🖡 GS_0bd7c212-ff37-4898-9313-5725770a11c0.zip |                  | Komprimovaná složka (metoda ZIP) | 2 596 kB | Ne |
| GS 0 | ef46=4_==f7e=4f=5==05f=624740720              | 1197 zin         | Komprimovaná cložka (metoda 7ID) | 1 926 LB | мe |
| GS_0 | 2 🗋 Test_rozdelen.z01                         | 17.03.2017 12:09 | Soubor Z01                       | 5 120 kB | e  |
| GS_0 | of 📄 Test_rozdelen.z02                        | 17.03.2017 12:09 | Soubor Z02                       | 5 120 kB | e  |
| GS_0 | 🔥 📄 Test_rozdelen.z03                         | 17.03.2017 12:09 | Soubor Z03                       | 5 120 kB | e  |
|      | 👫 Test_rozdelen.zip                           | 17.03.2017 12:09 | Komprimovaná složka (metoda      | 2 396 kB |    |
|      |                                               |                  |                                  |          |    |

Portál podporuje tvorbu rozděleného souboru ve formátu ZIP pomocí programu WinZIP nebo WinRAR. Jako první bude nahrán soubor ZIP a následně jednotlivě volbou v seznamu nahraných souborů se nahrává soubor s příponou z01 a dále z02 a z03.

#### 2.3 Antivirová kontrola

Po nahrání souborů proběhne antivirová kontrola. Zpracování může trvat v závislosti na velikosti a vytíženosti v řádu hodin, o ukončení činnosti je uživatel informován e-mailem a zprávou ve svém profilu. Také se již ve sloupci "Akce" přestane zobrazovat oznámení "Probíhá

antivirová kontrola".

| B      | Ô Schválit vybrane     Ô Schválit všechny soubory | 1 Nahrát soubor/y | C Obnovit str | ánku  |           |                            |                                   |
|--------|---------------------------------------------------|-------------------|---------------|-------|-----------|----------------------------|-----------------------------------|
|        |                                                   |                   |               |       | Záznamů n | a stránku: 20 🔹 Vybrat     | « 1 »                             |
| Vybrat | Název souboru                                     | Velikost souboru  | Typ souboru   | Dávka | Antivir   | Datum nahráni              | Akce                              |
|        | GS_ad8cbe25-e554-4406-8ce4-cfdcf32b6fa7.zip       | 8.26 KB           | zip           | 0     | 0         | po 25. červen 2018 (11 35) | Probíhá<br>antivirová<br>kontrola |
|        | GS_26460d8f-3864-45e6-9239-b972fb953900.zip       | 6.69 KB           | zip           | 0     | 0         | po 25. červen 2018 (11:35) | Probíhá<br>antivirová<br>kontrola |
|        | GS_98348e0f-d412-4066-8471-ef9d056d7df1.zip       | 6.01 KB           | zip           | 6     | 0         | po 25. červen 2018 (11:35) | Probíhá<br>antivirová<br>kontrola |
|        | GS_97453e4b-f6f0-40f3-b505-da76b3739876.zip       | 7.48 KB           | zip           | 0     | 0         | po 25. červen 2018 (11:35) | Probíhá<br>antivirová<br>kontrola |
|        | GS_93038b30-133e-4411-84ff-87f53bd78d37.zip       | 6.08 KB           | zip           | 0     | 0         | po 25. červen 2018 (11:35) | Probíhá<br>antivirová<br>kontrola |

#### 2.4 Schválení souborů

Dále je potřeba postoupit soubory jednotlivým vyznačením a volbou *Schválit vybrané* nebo hromadně volbou *Schválit všechny soubory* k jejich validaci.

|        |                                             |                |        |                                                                                                    |                                                                | Záznamů na strá                                                                                             | nku:                                      | 20       | Vybrat     | R | 1    |
|--------|---------------------------------------------|----------------|--------|----------------------------------------------------------------------------------------------------|----------------------------------------------------------------|----------------------------------------------------------------------------------------------------|-------------------------------------------|----------|------------|---|------|
| /ybrat | Název souboru                               | Velikost soubo | oru    | Typ souboru                                                                                                    | Dávka                                                          | Antivir                                                                                                    | Dat                                       | um nahr  | ání        |   | Akce |
|        | GS_ad8cbe25-e554-4406-8ce4-cfdcf32b6fa7.zip | 8.26           | КВ     | zip                                                                                                    | 0                                                              | 🥥 po                                                                                                    | 25. če                                    | rven 201 | 18 (11:35) | Ó | в    |
| 0      | GS_26460d8f-3864-45e6-9239-b972fb953900.zip | 6.             | 🖒 Schv | álit soubory                                                                                                    |                                                                |                                                                                                    |                                           |          |            | - |      |
| 8      | GS_98348e0f-d412-4066-8471-ef9d056d7df1.zip | 6.             | Preis  | ate si schválit v                                                                                                   | n/hraná e/                                                     | aubon/2                                                                                                    |                                           |          |            |   |      |
| 8      | GS_97453e4b-f6f0-40f3-b505-da76b3739876.zip | 7.             | , ich  | sto si sonruni i                                                                                                    | Jordino 30                                                     | Jubory                                                                                                    |                                           |          |            |   |      |
|        | GS_93038b30-133e-4411-84ff-87f53bd78d37.zip | 6.             |        | <ul> <li>GS_97453e4b</li> <li>GS_26460d8f</li> <li>GS_93038b30</li> <li>GS_98348e0f</li> <li>GS_ad8cbe25</li> </ul> | -1610-4013<br>-3864-45e<br>-133e-441<br>-d412-406<br>-e554-440 | -b505-da76b373987<br>6-9239-b972fb9539(<br>11-84ff-87f53bd78d3<br>6-8471-ef9d056d7df<br>16-8ce4-cfdcf32b6fa | 6.zip<br>0.zip<br>7.zip<br>1.zip<br>7.zip |          |            |   |      |

Zpracování může trvat v závislosti na velikosti a vytíženosti v řádu jednotek či desítek hodin, stav a průběh zpracování v rámci jednotlivých kroků je možné sledovat na indikátoru.

Probíhá zpracování souborů - krok 2/5 1% validace SIPů: 1% - nahraný soubor 2/5

Po ukončení činnosti je uživatel informován e-mailem a zprávou ve svém profilu. Také se již ve sloupci "Akce" přestane zobrazovat oznámení "Probíhá schvalování".

| Vybrat | Název souboru                               | Velikost souboru | Typ souboru | Dávka | Antivir | Datum nahrání              | Akce                   |
|--------|---------------------------------------------|------------------|-------------|-------|---------|----------------------------|------------------------|
| п      | GS_ad8cbe25-e554-4406-8ce4-cfdcf32b6fa7.zip | 8.26 KB          | zip         | 0     | ۰       | po 25. červen 2018 (1:35)  | Probíhá<br>schvalování |
| •      | GS_26460d8f-3864-45e6-9239-b972fb953900.zip | 6.69 KB          | zip         | 2     | ۲       | po 25. červen 2018 (11:35) | Probíhá<br>schvalování |
| 8      | GS_98348e0f-d412-4066-8471-ef9d056d7df1.zip | 6.01 KB          | zip         | 0     | 0       | po 25. červen 2018 (11:35) | Probíhá<br>schvalování |
| 0      | GS_97453e4b-f6f0-40f3-b505-da76b3739876.zip | 7.48 KB          | zip         | 0     | ۲       | po 25. červen 2018 (11:35) | Probíhá<br>schvalování |
| 8      | GS_93038b30-133e-4411-84ff-87f53bd78d37.zip | 6.08 KB          | zip         | 6     | ۲       | po 25. červen 2018 (11:35) | Probíhá<br>schvalováni |

Výsledek schvalování (kontroly datových balíčků SIP) je zaznamenán v souborech v části *Zprávy o schválení souborů*. V případě, že jeden nebo více souborů nebyl schválen, objeví se výstražné oznámení. Soubory, které nebyly systémem schváleny, jsou označeny Schváleno: NE a nejsou dále zpracovávány.

POZOR: Schválení datového balíčku SIP nepředstavuje žádnou formu certifikace ani kontrolu všech technických či obsahových náležitostí datového balíčku SIP. V případě, že bude příslušným archivem zjištěn nesoulad s požadavky Zákona či jeho prováděcích předpisů, bude takový dokument vyřazen z výběru v průběhu skartačního řízení nebo bude zrušeno celé skartační řízení.

| kartační řízeni > Česko, Ministerstvo vnitra                                                                    |                                                                                                    |                                                                                                    |                                                                       |  |  |  |  |  |
|----------------------------------------------------------------------------------------------------|----------------------------------------------------------------------------------------------------|----------------------------------------------------------------------------------------------------|-----------------------------------------------------------------------|--|--|--|--|--|
| Obnovil stránku J Zpět 🖞 Ukončil přípravu skartačního návrhu                                                    |                                                                                                    |                                                                                                    |                                                                       |  |  |  |  |  |
| • Při posledním schvalování souborů byly některé zamítnuty!                                                     | Zkontrolujte zprávu i                                                                                           | o schválení souborů.                                                                                                    |                                                                       |  |  |  |  |  |
| and the state of the state of the state of the state of the state of the state of the state of the state of the | -                                                                                                    | Zpráva o schválení souboru                                                                                                    |                                                                       |  |  |  |  |  |
| eznamy                                                                                                    | Identifikātor:                                                                                                  | Identifikator: CZNDA100000010ESK2953                                                                                                    |                                                                       |  |  |  |  |  |
|                                                                                                    | Archiv:                                                                                                    | Národní archiv                                                                                                    |                                                                       |  |  |  |  |  |
|                                                                                                    | Původce:                                                                                                    | Česko. Ministerstvo vnitra                                                                                                    |                                                                       |  |  |  |  |  |
|                                                                                                    | Archivář I:                                                                                                    |                                                                                                    |                                                                       |  |  |  |  |  |
|                                                                                                    | Původce I:                                                                                                    | vodce I: Pečlivý Úředník                                                                                                    |                                                                       |  |  |  |  |  |
| Seznam k                                                                                                    | Nahráno N souború: 5                                                                                            |                                                                                                    |                                                                       |  |  |  |  |  |
| fizeni                                                                                                    | Schváleno O souborů: 4                                                                                          |                                                                                                    |                                                                       |  |  |  |  |  |
|                                                                                                    | Zamitnuto P souború: 1                                                                                          |                                                                                                    |                                                                       |  |  |  |  |  |
| právy o schválení souborů                                                                                       | Natirané soubory:                                                                                               | GS_26460d8I-3864-45e6-9239-b972fb953900.zip; GS_93038b30-133e-4411-84ff-87f53bd78d3<br>da76b3739876.zip; GS_98348e0I-d412-4066-8471-e19d056d7df1.zip; GS_ad8cbe25-e554-440                                                                                                    | 37.zip: GS_97453e4b-1610-4013-b505-<br>6-8ce4-ctdcl32b61a7.zip        |  |  |  |  |  |
|                                                                                                    | -                                                                                                    | Název                                                                                                    | Schváleno                                                             |  |  |  |  |  |
|                                                                                                    | GS_26460d81-3864-45e                                                                                            | 6-9239-b972fb953900.zip                                                                                                    | NE                                                                    |  |  |  |  |  |
|                                                                                                    | Popis chyby: Chyba<br>Chyba 1871: Element "<br>Datum: po 25. ćerven<br>Velikost: 6.69 KB<br>SHA512: 7c348910d90 | 1966: Element ('phtp://www.mrcr.cz/hosss/v2/Spis': The attribute 1D' is required but meaing.<br>http://www.mrcr.cz/neasas/v2/dentifikace': Masing child element(s). Expected is ( (http://www.mrc<br>2014 (1.38)<br>http://scillaa593648960666bd24412d476ae11c550fiede0ad90df56d2aa21121e195cb185f0e0043d | or.cz/neess/V2]100050k.ator )<br>40b4d5702668d995/2d7259826348106/89a |  |  |  |  |  |
| po 25. červen po 25. červen                                                                                     | GS_93038b30-133e-44                                                                                             | 11-84/1-87/53bd78d37.zip                                                                                                    | ANO                                                                   |  |  |  |  |  |
| 2016 (11:36)                                                                                                    | Datum: po 25. červen<br>Velikost: 6.08 KB<br>SHA512: 46a/1ed895e                                                | 2018 (11:38)<br>2269497e2c66c985e787c025c8a3c29be7def77116a3a8eb3aa9972c57772da7da551593e40aa97dd0                                                                                                    | b4ce1735097069a345b977ae33bc6b73b0ac                                  |  |  |  |  |  |
|                                                                                                    | GS_97453e4b-1610-4013                                                                                           | 3-b505-da76b3739876.zip                                                                                                    | ANO                                                                   |  |  |  |  |  |
|                                                                                                    | Datum: po 25. červen<br>Velikost: 7.48 KB<br>SHA512: 91adc9e3thel                                               | 2018 (11.38)<br>ha7855a7an5a78n430+1242n43288hn000h5407/188080810-ya37085a7ch5h1886aa7ch11ah7238r131aa9                                                                                                    |                                                                       |  |  |  |  |  |

Po odstranění chyby (např. v konstrukci SIP), je možné příslušný datový balíček SIP nahrát k tomuto řízení znovu. Nahrávání a schválení je shodné s postupem v popsaným v kapitole 2.2 až 2.4.

| Obnovit stránku | J Zpět ÓU            | lkončit přípravu sk | artačního návrhu  |                                                                    |                                                                                                   |                                |
|-----------------|----------------------|---------------------|-------------------|--------------------------------------------------------------------|---------------------------------------------------------------------------------------------------|--------------------------------|
|                 |                      |                     |                   |                                                                    |                                                                                                   |                                |
| eznamy          |                      |                     |                   |                                                                    | Zpráva o schválení souboru                                                                        |                                |
| -               |                      |                     |                   | Identifikátor:                                                     | CZNDA100000010ESK2953                                                                             |                                |
|                 |                      |                     |                   | Archiv:                                                            | Národní archiv                                                                                    |                                |
|                 |                      |                     |                   | Původce:                                                           | Česko. Ministerstvo vnitra                                                                        |                                |
|                 |                      |                     |                   | Archivář I:                                                        |                                                                                                   |                                |
| Seznam k        |                      |                     |                   | Původce I:                                                         | Pečlívý Úředník                                                                                   |                                |
| fizeni          |                      |                     |                   | Nahráno N souborů:                                                 | 1                                                                                                 |                                |
|                 |                      |                     |                   | Schváleno O souborů:                                               | 1                                                                                                 |                                |
|                 |                      |                     |                   | Zamitnuto P souborů:                                               | 0                                                                                                 |                                |
| rávy o sch      | nválení sou          | borů                |                   | Nahrané soubory:                                                   | GS_26460d8f-3864-45e6-9239-b972fb953900.zip                                                       | $\sim$                         |
|                 |                      |                     |                   |                                                                    | Název                                                                                             | Schväleno                      |
| 4               | 1.8                  | 1,4                 | 1.13              | GS_26460d8f-3864-45e                                               | 5-9239-b972tb953900.zip                                                                           | ANO                            |
|                 |                      |                     |                   | Datum: po 25. červen 2<br>Velikost: 6.71 KB<br>SHA512: aa103455157 | 018 (11:58)<br>5a725ebH254ecea5aacb69H2a609d50Hc92328a293d198d62e6da85b2046b1074ed33034bd6c5456ec | 328710aeb57970921869e2c50f8ed5 |
| PUF             | HIML<br>po 25 čenven | PDF                 | HIML DO 25 CODION |                                                                    |                                                                                                   |                                |
| 2018 (11:58)    | 2018 (11-58)         | 2018 (11-38)        | 2018 (11-38)      |                                                                    |                                                                                                   |                                |

#### 2.5 Stažení přílohy skartačního návrhu

Po nahrání a schválení všech požadovaných souborů je nutné dokončit podklady pro skartační návrh. Volbou *Ukončit přípravu skartačního návrhu* dojde k zafixování nahraných a schválených souborů a není již možné dále nahrávat. Zároveň dojde ke změně hodnoty "Finalizováno" na ANO.

| Skartačni řízeni > Česko. Ministerstvo vnitra<br>Chrewil elfanku: JZpět 🕐 Ukonět přípravu skartačního návrňu |                                                                                                    |
|----------------------------------------------------------------------------------------------------|----------------------------------------------------------------------------------------------------|
| Seznamy<br>Seznam k<br>Fizenl                                                                                | O Ukončeni pripravý skartačního návrhu     Opravdu chcete ukončit připravu skartačního návrhu?     Ne     Ano |

Soubor *Seznam k řízení* je poté potřeba uložit na disk a přiložit ho k průvodnímu dopisu adresovaného příslušnému archivu (vzory průvodních dopisů zveřejňují příslušné archivy na svých webových stránkách nebo jsou součástí spisového řádu původce). Tato příloha skartačního návrhu představuje seznam dokumentů navržených k výběru archiválií.

|                                                                                                    | Seznam ke skartačnímu návrhu                                                                                                  |                                                         |
|----------------------------------------------------------------------------------------------------|----------------------------------------------------------------------------------------------------|---------------------------------------------------------|
| Identifikátor:                                                                                            | CZNDA100000010ESK2953                                                                                                    |                                                         |
| Archiv:                                                                                                   | Národní archiv                                                                                                    |                                                         |
| Původce:                                                                                                  | Česko. Ministerstvo vnitra                                                                                                    |                                                         |
| Archivář I:                                                                                               |                                                                                                    |                                                         |
| Původce I:                                                                                                | Pečlívý Úředník                                                                                                    |                                                         |
| Finalizováno:                                                                                             | ANO                                                                                                    |                                                         |
|                                                                                                    |                                                                                                    |                                                         |
|                                                                                                    | Nazev                                                                                                    | Schvaleno                                               |
| GS_ad8cbe25-e554-                                                                                         | 4406-8ce4-cfdcf32b6fa7.zip                                                                                                    | ANO                                                     |
| Velikost: 8.26 KB<br>SHA512: 1665362f5                                                                    | 92c839ac350aab18a936fb323c8479620d226daac81a713257c38e1902d4ffaadc5e6                                                         | 9820cde7d4c50ac7ce2669cba04743903cf048a719dc35bd        |
| GS_98348e0f-d412-4                                                                                        | 4066-8471-ef9d056d7df1.zip                                                                                                    | ANO                                                     |
| Datum: po 25. červe<br>Velikost: 6.01 KB<br>SHA512: 63abfa0ad                                             | an 2018 (11:38)<br>13b69f03c7e8893654f3167668b3e8639d54fc288a545a271d3d02df5587dfceb1eb42                                     | 2618151c4f0292f520e47c250aae251d18c66b42b3a9f95d7       |
| GS_97453e4b-f6f0-4                                                                                        | 0f3-b505-da76b3739876.zip                                                                                                    | ANO                                                     |
| Datum: po 25. červe<br>Velikost: 7.48 KB<br>SHA512: 91a4c9e3ft                                            | an 2018 (11:38)<br>beba7853a7ee5e79d42cf2420d3289b000b5407f680906fcce37083a7cb5b1686ea7c                                      | 61fab7239d3fe98ee6aa934bd408d0112f14c09460c607160       |
|                                                                                                    | 4411-84ff-87f53bd78d37.zip                                                                                                    | ANO                                                     |
| GS_93038b30-133e-                                                                                         |                                                                                                    |                                                         |
| GS_93038b30-133e-4<br>Datum: po 25. červe<br>Velikost: 6.08 KB<br>SHA512: 46af1ed89                       | an 2018 (11:38)<br>5e2269497e2c662985e787c025c8a3c29be7def77ff6a3a8eb3aa9972c5772da7da55                                      | f593e40aa97dd0b4ce1735097069a345b977ae33bc6b73b0        |
| GS_93038b30-133e-4<br>Datum: po 25. červe<br>Velikost: 6.08 KB<br>SHA512: 46af1ed89<br>GS_26460d8f-3864-4 | an 2018 (11:38)<br>5e2269497e2c662985e787c025c8a3c29be7def77ff6a3a8eb3aa9972c5772da7da55<br><b>I5e6-9239-b972fb953900.zip</b> | 1593e40aa97dd0b4ce1735097069a345b977ae33bc6b73b0<br>ANO |

#### 3 Výběr archiválií příslušným archivem

Výběr archiválií probíhá v interakci mezi archivářem příslušného archivu a zástupcem původce. Ohraničen je doručením skartačního návrhu příslušnému archivu a obdržením skartačního protokolu (protokolu o výběru archiválií ve skartačním řízení) původcem.

#### 3.1 Postup výběru

Archiv po doručení skartačního návrhu se seznamem (ne dříve) bude provádět výběr včetně možného posouzení na místě (např. u analogových dokumentů). Skartační návrh musí být zaslán podepsaný, standardní cestou (např. prostřednictvím ISDS); národním archivním portálem ho nelze nahradit.

Archivář příslušného archivu může průběžně zaznamenávat svá rozhodnutí, ale řízení je uzavřeno až zasláním nebo předáním skartačního protokolu s příslušnými přílohami.

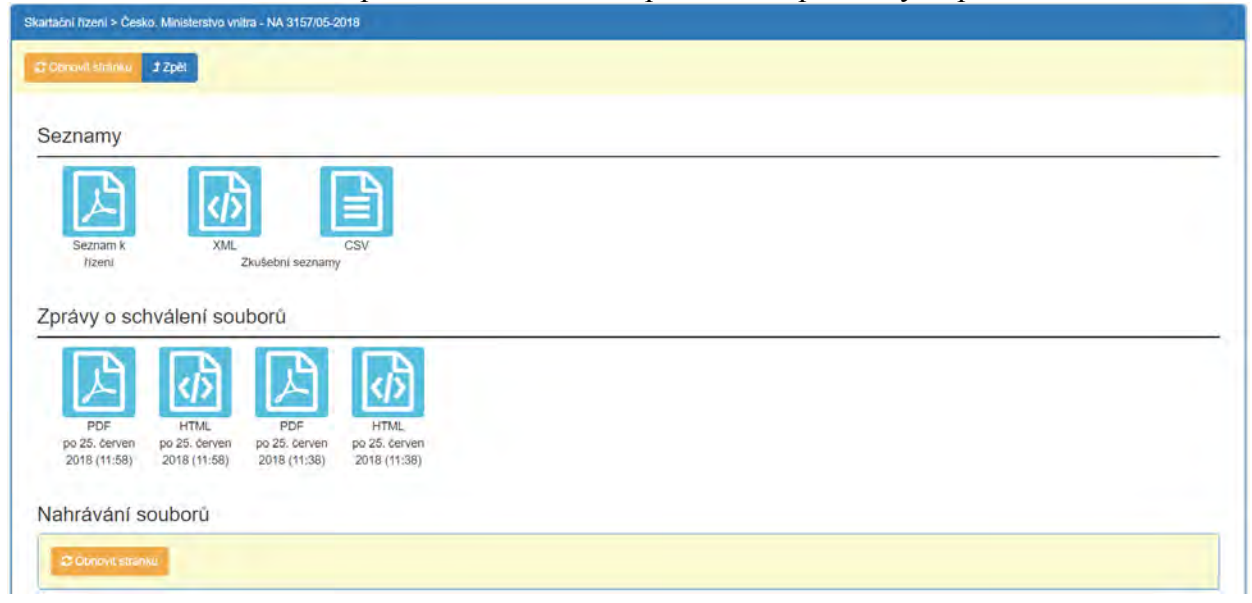

#### 3.2 Vyžádání komponent v digitální podobě

Pro posouzení dokumentů v digitální podobě může být nutné jejich předložení včetně komponent (datových souborů). Dokument ve formátu XML pro eSSL doručí archiv dohodnutým způsobem.

| xml version="1.0" encoding="UTF-8"?                                                                                                    |
|----------------------------------------------------------------------------------------------------|
| <seznam datumvytvoreni="2018-06-25T16:09:02" id="V1506_20180625040902" identifikatorarchivu="CZ100000010" identifikatorpuvodce="Cesko.&lt;/th&gt;&lt;/tr&gt;&lt;tr&gt;&lt;th&gt;Ministerstvo vnitra n000104062" identifikatorskartacnihorizeni="NA 3157/05-2018" xmlns="http://www.mvcr.cz/nsesss/v2" xmlns:xsi="http://www.w3.org/2001/XMLSchema-&lt;/p&gt;&lt;/th&gt;&lt;/tr&gt;&lt;tr&gt;&lt;th&gt;instance" xsi:schemalocation="http://www.mvcr.cz/nsesss/v2 http://www.mvcr.cz/nsesss-DA.xsd"></seznam> |
| - <entitaseznamu></entitaseznamu>                                                                                                    |
| <identifikator zdroj="CRDU.X">CRDUX000GEVI</identifikator>                                                                                                    |
| < <u>Operace&gt;předložit k výběru</u>                                                                                                    |
|                                                                                                    |
| - <entitaseznamu></entitaseznamu>                                                                                                    |
| <identifikator zdroj="CRDU.X">CRDUP00085D7</identifikator>                                                                                                    |
| <operace>předložit k výběru</operace>                                                                                                    |
|                                                                                                    |
| - <entitaseznamu></entitaseznamu>                                                                                                    |
| <identifikator zdroj="CRDU.X">CRDUX000GFCY</identifikator>                                                                                                    |
| <operace>předložit k výběru</operace>                                                                                                    |
|                                                                                                    |
| - <entitaseznamu></entitaseznamu>                                                                                                    |
| <identifikator zdroj="CRDU.X">CRDUX000G07W</identifikator>                                                                                                    |
| <operace>předložit k výběru</operace>                                                                                                    |
|                                                                                                    |
| - <entitaseznamu></entitaseznamu>                                                                                                    |
| <identifikator zdroj="CRDU.X">CRDUP0008MI7</identifikator>                                                                                                    |
| < <u>Operace&gt;předložit k výběru</u>                                                                                                    |
|                                                                                                    |
| - <entitaseznamu></entitaseznamu>                                                                                                    |
| <identifikator zdroj="CRDU.X">CRDUX000GO8R</identifikator>                                                                                                    |
| < <u>Operace&gt;předložit k výběru</u>                                                                                                    |
|                                                                                                    |
|                                                                                                    |
|                                                                                                    |

Archiv současně zpřístupní původci možnost nahrát datové balíčky SIP k příslušnému řízení volbou *Nahrát soubor*.

| Obnovit stránku                                    | Ĵ Zpēt Ø Uk                              | končit nahrávání vyž                      | adaných V                      |                           |    |      |      |
|----------------------------------------------------|------------------------------------------|-------------------------------------------|--------------------------------|---------------------------|----|------|------|
|                                                    |                                          |                                           |                                |                           |    | <br> | <br> |
| 시                                                  |                                          |                                           |                                | $\odot$                   |    |      |      |
| Seznam k<br>řízení                                 | XML<br>Zkuše                             | CSV<br>ební seznamy                       | Sez                            | znam entit k předložení ( | V) |      |      |
|                                                    |                                          |                                           |                                |                           |    |      |      |
|                                                    |                                          |                                           |                                |                           |    |      |      |
| orávy o scł                                        | válení soubo                             | rů                                        |                                |                           |    |      |      |
| právy o sch                                        | iválení soubo                            | rů                                        | A                              |                           |    |      |      |
| orávy o sch                                        | oválení soubo                            | rů                                        | d)                             |                           |    |      |      |
| PDF<br>PDF<br>p0 25. červen                        | HTML<br>po 25. červen<br>po 000          | rů                                        | HTML<br>5. červen              |                           |    |      |      |
| PDF<br>po 25. červen<br>2018 (11:58)               | HTML<br>po 25. červen<br>2018 (11:58)    | rů                                        | HTML<br>5. červen<br>8 (11:38) |                           |    |      |      |
| PDF<br>po 25. cerven<br>2018 (11:58)<br>ahrávání s | HTML<br>po 25. Cerven<br>2018 (11:58) 20 | rů<br>PDF<br>25. červen<br>018 (11.38) 20 | HTML<br>5. červen<br>8 (11:38) |                           |    |      |      |

Nahrávání je shodné s postupem v popsaným v kapitole 2.2 až 2.4. Po nahrání a úspěšném schválení všech vyžádaných datových balíčků SIP dojde ke skrytí volby *Nahrát soubory*.

| irtačni řízení > Česko, Minister | stvo vnitra - NA 3157/05-2 | 018              |             |              |  |
|----------------------------------|----------------------------|------------------|-------------|--------------|--|
| Cotonovil stránku 1 Zpěl         | O Ukončil nahrava          | ini vyžádaných V |             |              |  |
| Seznamy                          |                            |                  |             |              |  |
| <b>F</b>                         | JA I                       | 3                |             |              |  |
| Seznam k                         | XML                        | csv              |             |              |  |
| fizeni                           | Zkušební seznamy           |                  |             |              |  |
| právy o schválen                 | í souborů                  | _                |             |              |  |
| 上<br>人                           | 入人                         | ক                | 月           | বস           |  |
| PDF HTM                          | L PDF                      | HTML             | PDF         | HTML         |  |
| 2018 (16:28) 2018 (10            | 5:28) 2018 (11:58)         | 2018 (11:58) 2   | 018 (11:38) | 2018 (11:38) |  |
| abrávání coubori                 |                            |                  |             |              |  |
|                                  |                            |                  |             |              |  |
| Conovi stranku                   |                            |                  |             |              |  |

Zástupce původce ukončí nahrávání vyžádaných datových balíčků SIP volbou *Ukončit nahrávání vybraných V*.

| Skartační řízení > Česko. Ministerstvo vnitra - NA 3157/05-2018 |  |
|-----------------------------------------------------------------|--|
| C Obnovit stránku J Zpět                                        |  |
|                                                                 |  |
| Skartačni řízení > Česko. Ministerstvo vnitra - NA 3157/05-2018 |  |
| Conevit stranku 12 Zpět                                         |  |
| Řízení bylo předáno archivu.                                    |  |

#### 3.3 Protokol o výběru archiválií

Po ukončení výběru vyhotoví příslušný archiv protokol, který zasílá původci. Jeho přílohou bude vždy rozhodnutí ve formě souboru XML pro eSSL a volitelně i soubor ve formátu PDF. Na portále je vedle výše uvedených k dispozici i soubor ve formátu CSV pro případné využití. Rozhodnutí o výběru dokumentů za archiválie může mít hodnoty: vybrat za archiválii; zničit; vyřadit z výběru.

Příslušný archiv Adresa Č.j.

V...., dne

Výtisk číslo: Počet příloh/listů:

#### PROTOKOL

o skartačním řízení u ... (skartující původce)..

Skartační řízení bylo provedeno u ...(skartující původce)...... na základě skartačního návrhu č.j. ze dne.

Dokumenty byly vyřazeny v souladu se zákonem č. 499/2004 Sb., o archivnictví a spisové službě, ve znění pozdějších předpisů, vyhláškou č. 259/2012 Sb. (popř. uvést další předpisy – účetní skartace zákon 563/1991 Sb., ve znění pozdějších předpisů) podle skartačního řádu (interní spisové a skartační normy, č. j. organizace, název organizace).

Odborné archivní prohlídce byli přítomni:

1) za (název organizace, příp. jako členové skartační komise = jen pokud bude skartační komise vytvořena): (jméno pracovníka organizace)

2) za archiv: (jméno archiváře)

Do skartačního řízení byly navrženy (obyčejné, účetní, technická dokumentace, elektronické, se zrušeným stupněm utajení, foto-, fono-dokumenty), které vznikly z činnosti (uvést původce) v letech, v rozsahu ..... bm.

Jako archiválie byly vybrány (s uvedením konkrétních druhů dokumentů, jejich

#### Výstup ve formátu XML (Konečné seznamy XML)

<?xml version="1.0" encoding="UTF-8"?>
<Seznam xsl:schemaLocation="http://www.mvcr.cz/nsesss/v2 http://www.mvcr.cz/nsesss/v2/nsesss-DA.xsd" xmlns:xsl="http://www.w3.org/2001/XMLSchema-instance
xmlns="http://www.mvcr.cz/nsesss/v2" datumVytvoreni="2018-06-25T16:45:26" identifikatorSkartacnihoRizeni="NA 3157/05-2018" identifikatorPuvodce="Česko. Ministerstvo
virte]n000104062" identifikatorArchivu="C2100000010" ID="\$1506"> <EntitaSeznamu> <Identifikator zdroj="CRDU.X">CRDUX000GEVI</Identifikator> <Operace>vybrat za archiválii</Operace </EntitaSeznamu < EntitaSeznamu>
 <Identifikator zdroj="CRDU.X">CRDUP00085D7</Identifikator>
 < Operace>vybrat za archiválii</Operace> </FntitaSeznar <EntitaSeznamu <Identifikator zdroj="CRDU.X">CRDUX000GFCY</Identifikator>
<Operace> vybrat za archiválii</Operace>
t/EntitaSeznamu> </fortitaSeznamu> <Identifikator zdroj="CRDU.X">CRDUX000GO7W</Identifikator> <Operace>zničit</Operace> </fortitaSeznamu> <Identifikator zdroj="CRDU.X">CRDUP0008MI7</Identifikator> </fortitaSeznamu> <Identifikator zdroj="CRDU.X">CRDUP0008MI7</Identifikator> </fortiaSeznamu> /EntitaSeznamu: <EntitaSeznamu> <Identifikator zdroj="CRDU.X">CRDUX000GO8R</Identifikator> <Operace>zničit</Operace> </EntitaSeznamu> <EntitaSeznamu> <Identifikator zdroj="CRDU.X">CRDUX000GOR4</Identifikator> <Operace>zničit</Operace /EntitaSeznamu> <EntitaSeznamu> <Identifikator zdroi="CRDU.X">CRDUX000M182</Identifikator> <Operace>vyřadiť z výběru</Operace>vyřadiť z výběru</operace>vyřadiť z výběru</operace>vyřadiť z výběru</operace>vyřadiť z výběru</operace>vyřadiť z výběru</operace>vyřadiť z výběru</operace>vyřadiť z výběru</operace>vyřadiť z výběru</operace>vyřadiť z výběru</operace>vyřadiť z

#### Výstup ve formátu PDF (Konečné seznamy PDF)

Č.j.: NA 3157/05-2018 Původce: Česko. Ministerstvo vnitra Původce - ID Interpi: n000104062 Záznam v eSkartaci založen: 25.6.2018 11:35 Dokument vykořen: 25.6.2018 16.45

| Spis. znak                         | Spis / Díl       | Dokument     | Evid. číslo          | Název                                                                 | Časový<br>rozsah vč.<br>vyřízení | Sk.<br>znak | Sk.<br>Ihúta | Přístupnost               | Podoba | Uloženo | Rozhodnutí              | Pozn.<br>archiváře |
|------------------------------------|------------------|--------------|----------------------|-----------------------------------------------------------------------|----------------------------------|-------------|--------------|---------------------------|--------|---------|-------------------------|--------------------|
| CRDU-30.8-MP-<br>SOP0425/09        | CRDUX000GEVI     | 1.21.21      | MP-<br>SOP0425/09    | D-Hostivice, 9. května č.p. 1607, ÚPS                                 | 2009 (2009)                      | S           | 3            | Běžný<br>dokument         | Analog |         | vybrat za<br>archiválii | 1                  |
| CRDU-30.8-<br>DUCR-<br>11631/09/Cv | CRDUX000GEVI     | CRDUP00085D7 | DUCR-<br>11631/09/Cv | D-Hostivice, 9. května č.p. 1607, ÚPS<br>(množství: 1L-//-2S)         | 2009 (2009)                      | S           | 3            | Běžný<br>dokument         | Analog |         | vybrat za<br>archiválii |                    |
| CRDU-30.8-<br>DUCR-<br>11726/09/Mt | CRDUX000GEVI     | CRDUX000GFCY | DUCR-<br>11726/09/Mt | Souhlas k zřizení stavby (§ 9) (množství: - //-)                      | 2009 (2009)                      | S           | 3            | Běžný<br>dokument         | Analog |         | vybrat za<br>archiválii |                    |
| CRDU-30.8-MP-<br>SOP0456/09        | CRDUX000GO7<br>W |              | MP-<br>SOP0456/09    | IV-12-4001688 ,TS,VN,kNN - Příšovice                                  | 2009 (2009)                      | S           | 3            | Dokument ke<br>zveřejnění | Analog | -       | zničit                  |                    |
| CRDU-30.8-<br>DUCR-<br>10109/09/Cv | CRDUX000GO7<br>W | CRDUP0008MI7 | DUCR-<br>10109/09/Cv | IV-12-4001688 ,TS,VN,kNN - Příšovice<br>(množství: 3-0/0/-2S)         | 2009 (2009)                      | S           | 3            | Dokument ke<br>zveřejnění | Analog |         | zničit                  |                    |
| CRDU-30.8-<br>DUCR-<br>12430/09/Lh | CRDUX000GO7<br>W | CRDUX000GO8R | DUCR-<br>12430/09/Lh | Souhlas k zřízení stavby (§ 9) (množství: - //-)                      | 2009 (2009)                      | S           | 3            | Dokument ke<br>zveřejnění | Analog |         | zničit                  |                    |
| CRDU-30.8-<br>DUCR-<br>12433/09/Lh | CRDUX000GO7<br>W | CRDUX000GOR4 | DUCR-<br>12433/09/Lh | Souhlas k zřízení stavby (§ 9) (množství: - //-)                      | 2009 (2009)                      | s           | 3            | Dokument ke<br>zveřejnění | Analog |         | zničit                  |                    |
| CRDU-30.8-MP-<br>SOP0778/09        | CRDUX000M182     |              | MP-<br>SOP0778/09    | Novostavba RD Řeporyje na p.p.č.<br>1533/14 ,Praha 5                  | 2009 (2009)                      | S           | 3            | Běžný<br>dokument         | Analog | 1       | vyřadit z<br>výběru     |                    |
| CRDU-30.8-<br>DUCR-<br>21973/09/Cv | CRDUX000M182     | CRDUP000PI22 | DUCR-<br>21973/09/Cv | Novostavba RD Řeporyje na p.p.č.<br>1533/14 "Praha 5 (množství: -//-) | 2009 (2009)                      | S           | 3            | Běžný<br>dokument         | Analog |         | vyřadit z<br>výběru     |                    |
| CRDU-30.8-<br>DUCR-<br>22500/09/Nk | CRDUX000M182     | CRDUX000M19X | DUCR-<br>22500/09/Nk | Souhlas k provozování stavby (množství:<br>-//-)                      | 2009 (2009)                      | S           | 3            | Běžný<br>dokument         | Analog |         | vyřadit z<br>výběru     | 4.11               |
|                                    |                  |              |                      |                                                                       |                                  | _           |              |                           |        | -       |                         |                    |

## POZOR: Vyčkejte zaslání protokolu s přílohou, zobrazené soubory na portále jsou pouze informativní!

Doručením skartačního protokolu začíná běh lhůty pro podání námitek proti protokolu dle § 10 odst. 3 Zákona. Až po uplynutí lhůty je možné zničit dokumenty (s výjimkou části metadat dle NSESSS 6.3.11), u nichž archiv protokolem vydal souhlas ke zničení. Dokumenty vybrané za archiválie je třeba předat příslušnému archivu k trvalému uložení. Pokud jsou podány námitky proti protokolu o výběru, není možné dokumenty zničit.

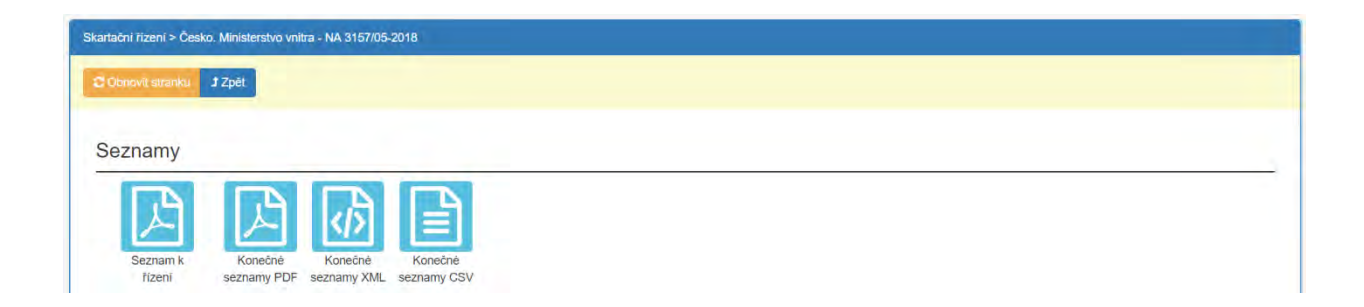

#### 4 Předání archiválií do péče příslušného archivu

V případě skartačního řízení provedeného prostřednictvím portálu, je nutné také jeho prostřednictvím předat repliky vybraných dokumentů včetně jejich metadat k trvalému uložení. Jedná se o všechny entity (spisy, díly typových spisů, dokumenty), které byly v příloze skartačního protokolu označeny "vybrán za archiválii". Je povinností původce vyplývající z § 21 odst. 4 Vyhlášky tyto datové balíčky SIP dodat. Vedle nahrání datových balíčků SIP na portál je nutné realizovat i předání případných analogových dokumentů k uložení příslušnému archivu. Příslušný archiv vyhotoví úřední záznam o předání s popisem a charakteristikou evidenčních jednotek, který původci zašle.

#### 4.1 Nahrání datových balíčků SIP vybraných za archiválie

Předání iniciuje příslušný archiv a původci umožní nahrání datových balíčků SIP pro příslušné řízení. Tato činnost probíhá v modulu *Předání archiválií*. Datové balíčky SIP pro předání archiválií do archivu již musí vždy obsahovat komponenty (datové soubory). Vždy musí být předány VŠECHNY datové balíčky SIP vybrané za archiválii ve skartačním řízení (žádný nesmí chybět ani přebývat), jinak bude nutné předání opakovat.

| <u> </u>               |                               |                   | 1                      |                       |                                  | _                         | Automatické odh      | lášení za: 00:29:46 ()) |             | 4 |
|------------------------|-------------------------------|-------------------|------------------------|-----------------------|----------------------------------|---------------------------|----------------------|-------------------------|-------------|---|
| Národní archivr        | ní portál                     | Q, Vyhled         | Livâní 🌰               | Předávání archivá     | ili 🗉 Skarta                     | săni řízeni               |                      |                         | De Odhlasit |   |
| h Předávání archiválií | _                             |                   |                        |                       |                                  |                           |                      |                         |             |   |
|                        |                               | Vybr              | rat                    |                       | •                                | Má řízení                 | hiedat               |                         | Q ×         |   |
|                        |                               |                   |                        |                       |                                  |                           | Záznamů na stránku:  | 20 • Vybrat             | e 1 2       | 4 |
| ID                     | Archivni fond                 | Název<br>archivu  | Číslo<br>jednaci       | Číslo vnější<br>změny | Datum<br>založeni                | Název původce             | Osoba                | Stav<br>přejimky        | Akce        |   |
| CZNDA100000010ESK2953  | Ministerstvo vnitra ČR, Praha | Nàrodni<br>archiv | NA<br>3158/05-<br>2018 | 6845                  | po 25.<br>červen 2018<br>(17:13) | Česko. Ministerstvo vnitr | a Zbyšek<br>Stodúlka |                         | •           | 9 |

Volbou • přejděte na detail řízení.

Nahrání bude obdobné s postupem při nahrávání a schvalování souborů při skartačním řízení v bodě 2.2 až 2.4. (antivirová kontrola, schválení).

| Conovil stranku J Zpět C Aktualize | wat stav přejímky O Provedený výběr archiválií |  |
|------------------------------------|------------------------------------------------|--|
| Výsledné seznamy přejímky          |                                                |  |
| Zprávy o schválení souborů         |                                                |  |
|                                    |                                                |  |
| Nahrané neschválené soubo          | ry                                             |  |
|                                    |                                                |  |

| Conovit stranku 🕈 Zpět 🖉 Odeslat soubor k př | ejimce 📿 2 Aktualizovat s                                                            | tav přejírnky OProvedený výběr archiválií                                                      |                                      |  |  |  |  |
|----------------------------------------------|--------------------------------------------------------------------------------------|------------------------------------------------------------------------------------------------|--------------------------------------|--|--|--|--|
| Výsledné seznamy přejímky                    |                                                                                      |                                                                                                |                                      |  |  |  |  |
| · · · · · · · · · · · · · · · · · · ·        | -                                                                                    | Zpráva o schválení souboru                                                                     |                                      |  |  |  |  |
| Zprávy o schválení souborů                   | Identifikåtor:                                                                       | CZNDA100000010ESK2953                                                                          |                                      |  |  |  |  |
|                                              | Archiv:                                                                              | Národní archiv                                                                                 |                                      |  |  |  |  |
|                                              | Původce: Česko. Ministerstvo vnitra                                                  |                                                                                                |                                      |  |  |  |  |
|                                              | Nahráno N souború:                                                                   | 2                                                                                              |                                      |  |  |  |  |
|                                              | Schváleno O souborů:                                                                 | ů: 2                                                                                           |                                      |  |  |  |  |
| po 25. červen po 25. červen                  | Zamitnuto P souborů:                                                                 | 0                                                                                              |                                      |  |  |  |  |
| 2018 (17:28) 2018 (17:28)                    | Nahrané soubory:                                                                     | GS_ad8cbe25-e554-4406-8ce4-ctdct32b6fa7.zip; GS_93038b30-133e-4411-84ff-87f53bd                | 78d37.zip                            |  |  |  |  |
|                                              |                                                                                      |                                                                                                |                                      |  |  |  |  |
|                                              |                                                                                      | Název                                                                                          | Schvåleno                            |  |  |  |  |
| Nahrané neschválené soubory                  | GS_ad8cbe25-e554-440                                                                 | l6-8ce4-cfdcf32b6fa7.zip                                                                       | ANO                                  |  |  |  |  |
| Anahrat soubor/y C Obnovil stranku           | Popis chyby:<br>Datum: po 25. červen 2<br>Velikost: 100.64 KB<br>SHA512: 94c05c36b66 | 1018 (17:28)<br>sebba8b096b37f47e219ddbcfa4408167ec41839f4feaa119f2df2ba29533e5bi0a9e0e2012956 | c659c2259f459fca64b141b907c1053880cd |  |  |  |  |
|                                              | GS_93038b30-133e-441                                                                 | 1-84ff-87f53bd78d37.zip                                                                        | ANO                                  |  |  |  |  |
|                                              | Popis chyby:<br>Datum: po 25. červen 2<br>Velikost: 15.97 KB                         | 2018 (17:28)                                                                                   |                                      |  |  |  |  |

Po schválení všech souborů, které chceme nahrát, zvolíme volbu *Odeslat soubor k přejímce*. Jakmile budou soubory připraveny k uložení, obdržíme notifikaci e-mailem.

POZOR: Volbu volíme až ve chvíli, kdy jsou schváleny všechny soubory, které se předávají archivu k trvalému uložení.

| Přejímka > NA 3158/05-2018 - Česko. Ministerstvo vnitra          |                                                 |             |
|------------------------------------------------------------------|-------------------------------------------------|-------------|
| C Obnovit stránku 🕽 třet 🗐 Odeslat soubor k přejímce 🕻 Aktualiza | ovat stav přejímky O Provedený výběr archivállí | 🔘 Skrýt log |

Po načtení všech souborů zvolíme zelené pole *Uložit přejímku* a potvrdíme výzvu, čímž začne probíhat zpracování.

| řejímka > NA 3158/05-2018 - Čes | sko, Ministerstvo vnitra     |                            |                                      |                                 |
|---------------------------------|------------------------------|----------------------------|--------------------------------------|---------------------------------|
| Cobnovil stránku 1 Zpět         | C Aktualizovat stav přejímky | Provedený výběr archiválií |                                      | 🔿 Zakazit log 🔒 Uložit přejimku |
|                                 |                              |                            | Předávání archiválií                 |                                 |
|                                 |                              |                            | Opravdu chcete uložit tuto přejimku? |                                 |
|                                 |                              |                            | Ne                                   | Ano.                            |

Průběh zpracování je možné sledovat na přehledu řízení.

|    |               |                  | Vybrat        |                       |                | 📄 Ma rizeni   | CZ100000010 | 0_2018_1546_test   |          | (   | 2 |
|----|---------------|------------------|---------------|-----------------------|----------------|---------------|-------------|--------------------|----------|-----|---|
|    |               |                  |               |                       |                |               | Zázn        | amů na stránku: 20 | • Vybrat | 4   | 1 |
| ID | Archivni fond | Název<br>archivu | Ĉislo jednaci | Číslo vnějši<br>zmény | Datum založeni | Název původce | Osoba       | Stav přejímky      | ,        | kce |   |
|    |               |                  |               |                       |                | Allering      | -           | with the           |          |     |   |

Při zpracování dochází k řadě kontrol (např. úplnost předání dle seznamu dokumentů vybraných při skartačním řízení atd.). Zpracování může trvat v závislosti na velikosti a vytíženosti v řádu

dní, o ukončení činnosti je uživatel informován e-mailem a zprávou ve svém profilu. Při neúspěšném zpracování je přejímka portálem zamítnuta.

| Předávání archiválií |                               |                   |                        |                       |                                  |                          |                       |                  |        |      |     |
|----------------------|-------------------------------|-------------------|------------------------|-----------------------|----------------------------------|--------------------------|-----------------------|------------------|--------|------|-----|
|                      |                               | Vyb               | rat                    |                       |                                  | 🗉 Má řízení 🦷            | rhledat               |                  |        | ٩    | *   |
|                      |                               |                   |                        |                       |                                  |                          | Záznamů na stránku    | <b>1</b> 20 •    | Vybrat | - 1  | 2 . |
| ID                   | Archivni fond                 | Název<br>archivu  | Číslo<br>jednaci       | Číslo vnějši<br>změny | Datum<br>založení                | Näzev püvodce            | Osoba                 | Stav<br>přejimky |        | Akce |     |
| CZNDA10000010ESK2952 | Ministerstvo vnitra ČR, Praha | Nărodni<br>archiv | NA<br>3160/05-<br>2018 | 6846                  | po 25.<br>červen 2018<br>(18:03) | Česko. Ministerstvo vnit | ra Zbyšek<br>Stodůlka | Zamitnuta        | >      |      | ۲   |

Na detailu řízení v Logu přejímky je nutné zkontrolovat popis chyby (např. chybějící či přebývající entity, bylo tedy nahráno méně nebo více datových balíčku SIP s dokumenty, než bylo vybráno ve skartačním řízení).

| rejimka > NA 3160/05-2018 - Česko. Ministerstvo vnitra                                 |                               |  |  |  |  |  |
|----------------------------------------------------------------------------------------|-------------------------------|--|--|--|--|--|
| 3 Obnovil attranku 3 Zpět C Aktualizovat stav přejímky O Provedený výběr archiválií    | <ul> <li>Skrýt log</li> </ul> |  |  |  |  |  |
| Přejimka - CZNDA100000010ESK2952                                                       |                               |  |  |  |  |  |
| Log přejimky                                                                           |                               |  |  |  |  |  |
| V SIP nebyla nalezena entita CRDUX000M182                                              |                               |  |  |  |  |  |
| V SIP nebyla nalezena entita CRDUP000P/22<br>V SIP nebyla nalezena entita CRDUX000M19X | 1                             |  |  |  |  |  |
| V SIP nebyla nalezena entita CRDUX000NYN7                                              |                               |  |  |  |  |  |
| V SIP nebyla nalezena entita CRDUP000NDVQ                                              |                               |  |  |  |  |  |
| V SIP nebyla nalezena entita CRDUP000J8FD                                              |                               |  |  |  |  |  |

Na seznamu řízení je automaticky vytvořena nová přejímka se stejnou identifikací k novému nahrání všech datových balíčků SIP dokumentů a spisů vybraných v příslušném skartačním řízení.

| Předávání archiválií  |                               |                   |                        |                       |                                  |                            |                     |                  |            |     |
|-----------------------|-------------------------------|-------------------|------------------------|-----------------------|----------------------------------|----------------------------|---------------------|------------------|------------|-----|
|                       |                               | Vybr              | at.                    |                       |                                  | Má řízení Vyh              | ledat               |                  | c          | . × |
|                       |                               |                   |                        |                       |                                  | z                          | áznamů na strán     | ku: 20 • 1       | vybrat e 1 | 2 1 |
| ID                    | Archivni fond                 | Název<br>archivu  | Čislo<br>jednaci       | Číslo vnějši<br>změny | Datum<br>založeni                | Název původce              | Osoba               | Stav<br>přejímky | Akce       |     |
| CZNDA100000010ESK2952 | Ministerstvo vnitra ĈR, Praha | Národní<br>archiv | NA<br>3160/05-<br>2018 | 6846                  | út 26. červen<br>2018 (14:23)    | Česko. Ministerstvo vnitra | Úředník<br>Pečlivý  |                  |            | 1 0 |
| CZNDA100000010ESK2952 | Ministerstvo vnitra ČR, Praha | Nărodni<br>archiv | NA<br>3160/05-<br>2018 | 6846                  | po 25.<br>červen 2018<br>(18:03) | Česko. Ministerstvo vnitra | Zbyšek<br>Stodúlika | Zamitnuta        |            | ۲   |

#### 4.2 Zaslání úředního záznamu o převzetí

Příslušnému archivu se spolu s datovými balíčky SIP současně předávají i všechny dokumenty v listinné podobě vybrané za archiválie. Pokud je při zpracování SIP vše v pořádku, dostane zástupce původce i archivář příslušného archivu k dispozici výsledný seznam v XML a informace pro úřední záznam o předání. Tento záznam vyhotovuje příslušný archiv a zasílá jej původci obdobně jako skartační protokol. Podoba záznamu se může lišit dle jednotlivých archivů.

Příslušný archiv Adresa

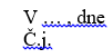

#### Úřední záznam o předání archiválií archivu k trvalému uložení

....předávající včetně adresy ...... předává na základě § 15 odst. 1 zákona č. 499/2004 Sb. o archivnictví a spisové službě, ve znění pozdějších předpisů archivu do péče níže charakterizované archiválie vybrané pracovníkem archivu ve skartačním řízení (mimo skartační řízení) protokolem čj..... ze dne .....

| 1. původce                                                                                     | Ministerstvo vnitr | a, Praha            |               |  |  |
|------------------------------------------------------------------------------------------------|--------------------|---------------------|---------------|--|--|
| archiválií/ sídlo:                                                                             |                    |                     |               |  |  |
| další původci:                                                                                 |                    |                     |               |  |  |
| (název, popř. časový rozsah;                                                                   |                    |                     |               |  |  |
| nevypinovat maji-ji dalsi<br>nivodci samostatni záznam)                                        |                    |                     |               |  |  |
| číslo NAD:                                                                                     | 1285               | místo uložení:      | 01            |  |  |
| metráž:                                                                                        | 0,2                |                     |               |  |  |
| popis archiválií:<br>(uvést organizační. útvary,<br>agendy, signatury, věcné<br>skupiny apod.) | Agenda speciálníł  | 10 stavebního úřadu |               |  |  |
| poznámka:                                                                                      |                    |                     |               |  |  |
| evidenční je                                                                                   | ednotka            | počet kusů          | časový rozsah |  |  |
| balík                                                                                          | у                  |                     |               |  |  |
| kartor                                                                                         | kartony 1 2009-20  |                     |               |  |  |
| podací pro                                                                                     | tokoly             |                     |               |  |  |
| úřední knihy a                                                                                 | a rukopisy         |                     |               |  |  |
| datase                                                                                         | ty                 | 2                   | 2009-2010     |  |  |

Tuto tabulku vyplňte pro každého rozlišeného původce.

#### Výstup ve formátu XML

<?xml version="1.0" encoding="UTF-8"?> <Seznam xsi:schemaLocation="http://www.mvcr.cz/nsesss/v2 http://www.mvcr.cz/nsesss/v2/nsesss-DA.xsd" xmls:xsi:=http://www.w3.org/2001/XMLSchema-instance" xmlss="http://www.wwcr.cz/nsess/v2" datumVytvoreni="2018-06-25T22:52:10" identifikatorPrejimky="NA 3158/05-2018" identifikatorSkartacnihoRizeni="NA 3157/05-2018" identifikatorPuvodce="Česko. Ministerstvo vnitra|n000104062" identifikatorArchivu="100000010" ID="CZ100000010\_2018\_1546\_test">

- <EntitaSeznamu> <Identifikator zdroi="CRDU.X">CRDUX000GEVI</Identifikator:
- <IdentifikatorDA zdroj="NDA\_2014.01">f6125f6a-196c-4b4d-a52e-10d910e547ae</IdentifikatorDA> </EntitaSeznamu>

- <EntitaSeznamu;</li>

<Identifikator zdroj="CRDU.X">CRDUP00085D7</Identifikator> <IdentifikatorDA zdroj="NDA\_2014.01">f6125f6a-196c-4b4d-a52e-10d910e547ae</IdentifikatorDA> </EntitaSeznamu>

- <EntitaSeznamu>
  - <Identifikator zdroj="CRDU.X">CRDUX000GFCY</Identifikator>

<IdentifikatorDA zdroj="NDA\_2014.01">f6125f6a-196c-4b4d-a52e-10d910e547ae</IdentifikatorDA> </EntitaSeznamu>

- EntitaSeznamus
  - <Identifikator zdroj="CRDU.X">CRDUX000QB7T</Identifikator:

<IdentifikatorDA zdroj="NDA\_2014.01">d5f93297-3f30-4bd5-bf50-3548f25f0565</IdentifikatorDA> (/EntitaSeznamu>)

- <EntitaSeznamu>
- <Identifikator zdroj="CRDU.X">CRDUP000J5UV</Identifikator:

<IdentifikatorDA zdroj="NDA\_2014.01">d5f93297-3f30-4bd5-bf50-3548f25f0565</IdentifikatorDA> </EntitaSeznamu>

<EntitaSeznamu>

Cleantifikator zdroj="CRDU.X">CRDUX000QB80</Identifikator>
<IdentifikatorDA zdroj="NDA\_2014.01">d5f93297-3f30-4bd5-bf50-3548f25f0565<//dentifikatorDA>

Přílohou úředního záznamu je soubor XML, kterým poskytuje archiv původci identifikátory

digitálního archivu. Původce tento soubor – seznam předaných digitálních dokumentů – nahraje do svého eSSL a teprve potom může zničit v eSSL repliky archivu předaných dokumentů. Identifikátor poslouží pro jejich případné vyžádání v budoucnu.

POZOR: Vyčkejte zaslání Úředního záznamu o předání, zobrazené soubory na portále jsou pouze pro informativní potřebu! Neprovádějte zničení dokumentů v eSSL dříve než obdržíte úřední záznam o předání.

| Přejímka > NA 3158/05-2018 - Česko. Ministerstvo vnitra           | 0                                   |                |           | )                                |
|-------------------------------------------------------------------|-------------------------------------|----------------|-----------|----------------------------------|
| C Obnovit smánku 2 Zpět C Aktualizovat s                          | Iav přejímky O Provedený výběr arch | sivállí        |           | <ul> <li>Zobrazit log</li> </ul> |
| Výsledné seznamy přejímky                                         |                                     |                |           |                                  |
| Stahnout<br>vysledny<br>Beznam xari<br>Zprávy o schválení souborů |                                     |                |           |                                  |
| PDF<br>p025. derven<br>2018 (17:28)<br>D18 (17:28)                |                                     |                |           |                                  |
| Info o AIP                                                        |                                     |                |           |                                  |
| Celková velikost v by                                             | tech                                | Počet datasetů | Datace od | Datace do                        |
| 1169837                                                           | 2                                   |                | 2009      | 2010                             |

### 5 Řešení problémů

| Pořadí | Popis                                               | Původce                                                                                                  | Příslušný archiv<br>(lokální správce)                     | Technická<br>podpora NDA<br>helpnda@nacr.cz                     |
|--------|-----------------------------------------------------|----------------------------------------------------------------------------------------------------|-----------------------------------------------------------|-----------------------------------------------------------------|
| 1.     | Vytvoření nového<br>uživatelského účtu              | podat žádost příslušnému<br>archivu                                                                      | řeší žádost původce                                       | -                                                               |
| 2.     | Změna kontaktních<br>údajů                          | pouze údaje uživatele, pro<br>změnu osoby nutné<br>kontaktovat příslušný<br>archiv                       | řeší žádost původce                                       | -                                                               |
| 3.     | Zapomenuté heslo                                    | vyžádá nové heslo přes<br>portál; v případě<br>problémů kontaktovat<br>příslušný archiv                  | řeší žádost původce                                       | -                                                               |
| 4.     | Ukradené heslo/<br>e-mailová schránka               | nahlásí na:<br><u>helpnda@nacr.cz</u>                                                                    | -                                                         | řeší zablokování a<br>poskytnutí nových<br>přihlašovacích údajů |
| 5.     | Zablokovaný účet<br>(po neúspěšném<br>přihlašování) | vyčkat uplynutí časového<br>limitu (zpravidla 60<br>minut)                                               | -                                                         | -                                                               |
| 6.     | Nelze nahrát SIP<br>(nevalidní)                     | ověřit (např. s<br>dodavatelem) validitu,<br>případně nahlásit<br>příslušnému archivu                    | řeší požadavek,<br>případně postoupí<br>technické podpoře | řeší požadavek                                                  |
| 7.     | Nelze nahrát SIP<br>(zablokovaný port<br>8002)      | ověřit (např. s IT<br>pracovníkem organizace)<br>povolení portu na adrese<br>https://portal.nacr.cz:8002 | -                                                         | -                                                               |

| 8.  | SIP nebyl schválen a<br>pole popis chyby je<br>prázdné (byly<br>nahrány dva stejné<br>SIP v jedné dávce) | založit nové řízení a<br>nahrát všechny SIP pouze<br>jednou                                                          | -             | -          |
|-----|----------------------------------------------------------------------------------------------------|----------------------------------------------------------------------------------------------------|---------------|------------|
| 9.  | Prohlížeč hlásí potíže<br>s ověřením certifikátu<br>webové stránky či<br>zabezpečeným<br>připojením      | ověřit (např. s IT<br>pracovníkem organizace)<br>instalaci posledních<br>aktualizací operačního<br>systému (W10, W7) |               |            |
| 10. | Systém neposkytuje<br>zpětnou vazbu<br>(nezobrazují se<br>seznamy atd.)                                  | nahlásí chybu<br>příslušnému archivu                                                                                 | nahlásí chybu | řeší chybu |

Verze: 1.2 Datum: 3. 1. 2019 Autoři příručky: Mgr. Zbyšek Stodůlka a Ing. Miroslav Kunt, Národní archiv Účelová publikace – šíření není omezeno, změny vyhrazeny